## Using rules to move emails automatically to a folder in Outlook 2013

- 1. The easiest way to achieve this is by opening the e-mail you want moved.
- 2. Click the "Rules" button and then select "Create Rule "

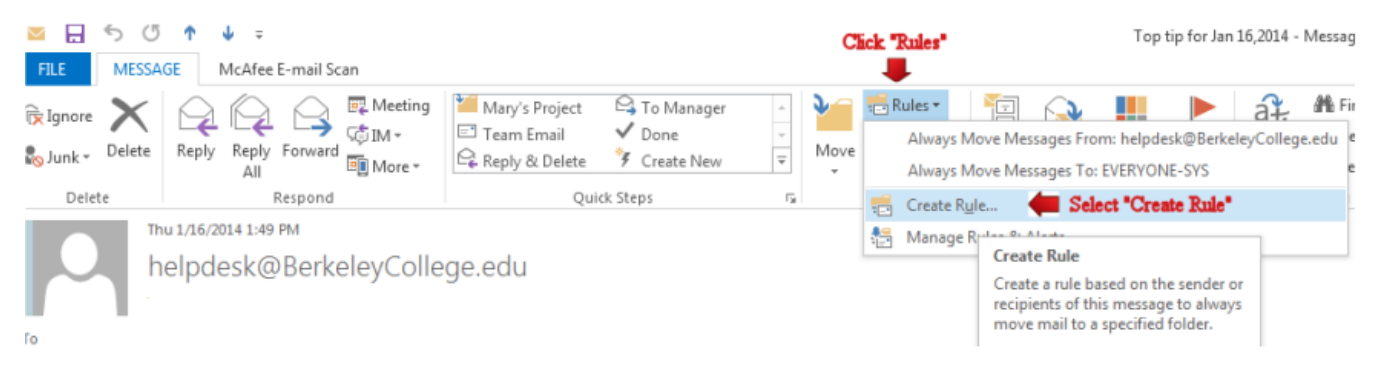

- Select your condition on how the e-mail should be moved. You have 3 conditions. From (e-mail address) Subject contains
  - Sent to

In this example, I will check off "**From**" (Example berkeleycollege.edu) and "**Subject contains**" (Example Embanet Opened a ticket).

4. Check off "Move the Item to a folder" and then click "Select Folder" and Click "OK"

| When I get e-mail wit                                     | h all of the selected cond | ditions                       |  |  |  |
|-----------------------------------------------------------|----------------------------|-------------------------------|--|--|--|
| Subject contains                                          | Embanet OPENED a Tick      | net OPENED a Ticket Check off |  |  |  |
| Sent to me only                                           | me only                    |                               |  |  |  |
|                                                           | Ham Alart window           |                               |  |  |  |
| Display in the New                                        | Item Alert Window          |                               |  |  |  |
| Display in the New Play a selected sou                    | ind: Windows Notify        | y.wa 🕨 🔳 Browse               |  |  |  |
| Display in the New Play a selected sou Move the item to f | older: Embanet             | y.wa Browse<br>Select Folder  |  |  |  |

5. At this point you have the option to check off "**Run this rule now on messages already** in the current folder ". ( This is optional )

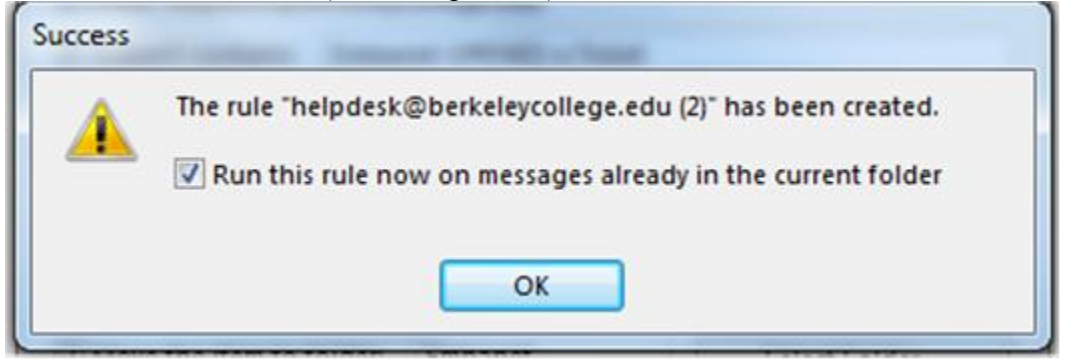

## Using rules to move emails automatically to a folder in OWA

- 1. The easiest way to achieve this is by opening the e-mail you want moved.
- 2. Click the "Gear "icon.
- 3. Click "Options"

|         |          |        |          |          |       |           |     | C            | lick the "gear" icon                             | ₽   |   |
|---------|----------|--------|----------|----------|-------|-----------|-----|--------------|--------------------------------------------------|-----|---|
| Outlook | Calendar | People | Newsfeed | SkyDrive | Sites | <br>Admin | •   | helpdesk@Be  | erkeleyCollege.edu                               | ø   | ? |
|         |          |        |          |          |       |           |     |              | Refresh<br>Set automatic rep<br>Display settings | ies |   |
|         |          |        |          |          |       |           | Cli | ck "Options" | Change theme Options                             |     |   |
|         |          |        |          |          |       |           |     |              | Office 365 setting                               | 5   |   |

4. Click " Organize e-mail"

| €              |                       |
|----------------|-----------------------|
| options        |                       |
| account        |                       |
| organize email | Click *Organize E-mai |
| settings       |                       |
| phone          |                       |
| block or allow |                       |
|                |                       |

- 5. Make sure "Inbox rules is highlighted"
- 6. Click the "+ "icon
- 7. Select the link "Move Message with specific word in a subject to a folder ".

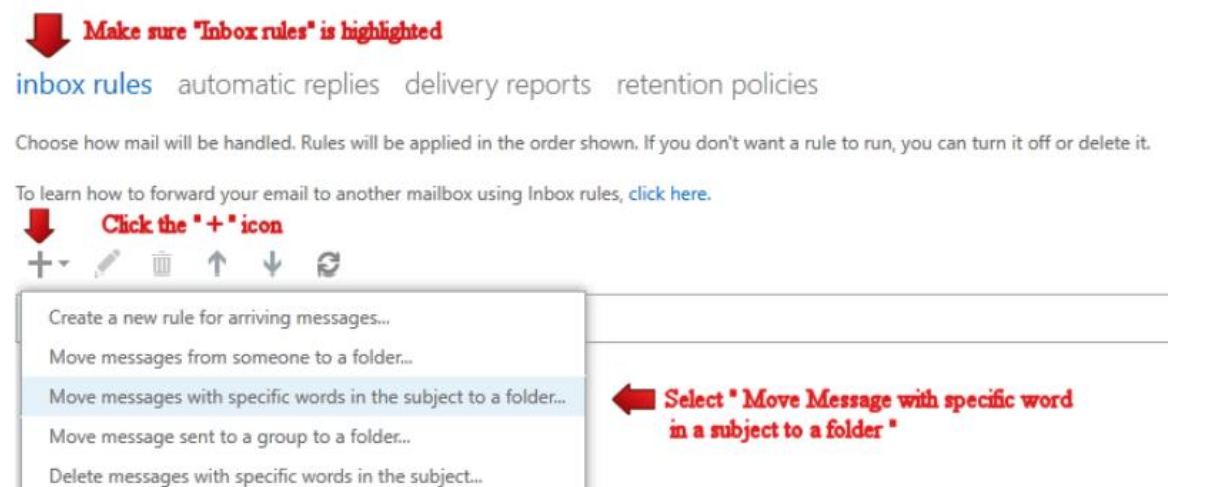

8. Under "Name" type in the name of the rule

- 9. Click the link "Enter word", Type in your word, Click "+" and Click "Ok"
- 10. Click the link " Select one " to select your folder

## 11. Click " Save "

| 🕖 New Inbox Rule - Mozilla Firefox                          |                                                          |                                     |
|-------------------------------------------------------------|----------------------------------------------------------|-------------------------------------|
| https://pod51041.outlook.com/ecp/helpdesk@BerkeleyCollege.e | du/RulesEditor/NewInboxRule.aspx?reqId=139032842900 🏠    |                                     |
| new inbox rule                                              | Help                                                     | specify words or phrases<br>Click + |
| Apply this rule                                             |                                                          |                                     |
| Name:                                                       | Under "Name" Type in the name of the rule                | 2                                   |
| *When the message arrives, and:                             | Click the link "Enter word"                              |                                     |
| It includes these words in the subject +                    | *Enter words                                             | Click "Ok"                          |
| Do the following:                                           |                                                          | ok cancel                           |
| Move the message to folder                                  | *Select one <b>(Example 2)</b> *Select One" to to select | ect your folder                     |
| More options<br>Click "Save"                                | save cancel                                              |                                     |
|                                                             |                                                          |                                     |